# University of Pretoria Telephone Quick Reference Guide

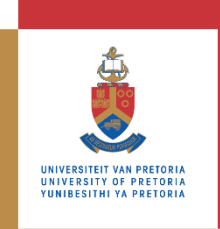

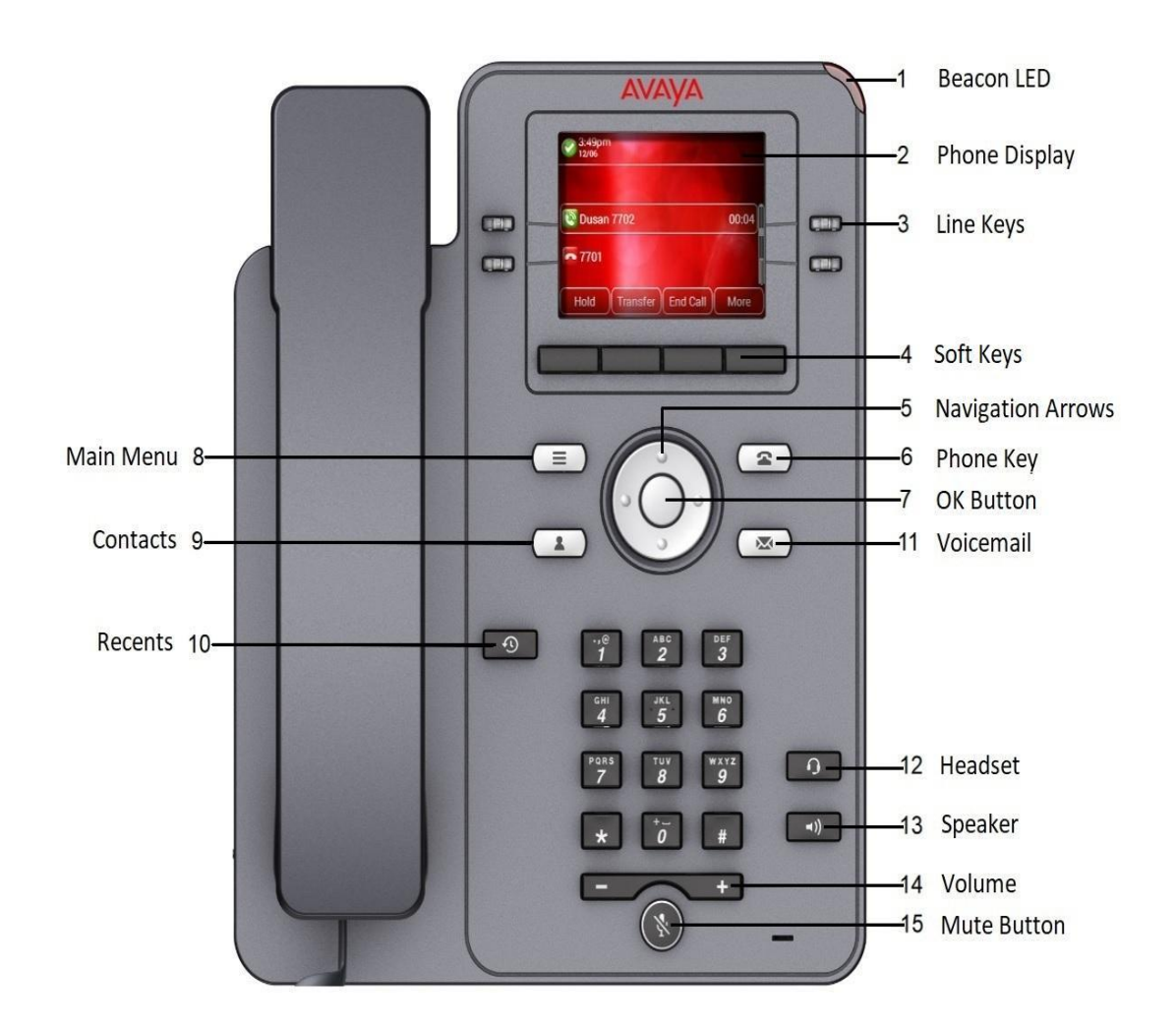

### **Billing Information**

- 1. All calls using you UP telephone Pin code are subject to itemised billing.
- 2. Departmental protocol with regards to billing remains unchanged.
- 3. For a lost or forgotten pin, kindly log a call via the ITS Service Mngt Automation (SMAX)
- 4. Dialling short codes and call forwarding options incur a cost to the Department.

## Making a Call

The new telephony system will unite all campuses on one universal system.

All UP internal calls must be preceded with a campus dialling code.

| Campus Codes                    |    |
|---------------------------------|----|
| Hatfield                        | 81 |
| Groenkloof                      | 82 |
| LC De Villiers/ Sport<br>Campus | 83 |
| Mamelodi                        | 84 |
| Prinshof                        | 85 |
| Onderstepoort                   | 86 |
| Nedhill (Enterprises)           | 87 |

#### Making a call from caller list / recents key

- 1. Press the **Recents** key
- 2. Use the Up and Down Arrow to scroll through history list.
- 3. Select the number you want to dial.
- 4. Press Call.

#### Making an external call

- 1. Enter your pin code.
- 2. Lift the handset or activate the speaker OR begin dialling the number.
- 3. Press 0 for the external line.
- 4. Dial the external number.

### **Dialling Short Codes**

#### New procedure for short codes

Onderstepoort Campus: Dial \*151 & short code. All other Campuses: Dial \*150 & short code.

### Search for a Contact

- 1. Press the Contacts icon.
- 2. Press Search.
- 3. Use the key pad to key in the Last name / First Name of the contact.
- 4. Use the scroll pad to scroll through the list of contacts.
- 5. To dial a contact from the list, click on the **Call** softkey.

#### Add a New Contact

- 1. Press the **Contacts** key.
- 2. Press New using the soft keys
- 3. Enter the First Name and Last Name and the Contact Number of the new contact.
- 4. Press Save.
- 5. Note: to enter letters on the same button, pause before entering the next character.

To enter space press 0.

- 6. Enter the number, then select **Save**.
- 7. To add additional contacts, select **Contacts**, select more >**New**.

### Placing a call on hold

- 1. Press the **Hold** key.
- 2. Then caller will then be placed on hold.

#### Retrieving a call on hold

1. After placing a call on hold, press Resume to retrieve the call.

### **Call transfer**

#### **Unattended Call Transfer**

- 1. While the call is active, press Transfer.
- 2. Enter the ext. or number that you want to transfer to.
- 3. Press Call.
- 4. Press Now.

#### Attended Call Transfer

- 1. While the call is active, press transfer.
- 2. Enter the ext. or number that you want to transfer to.
- 3. Press Call.
- 4. Press Talk (speak to the person before transferring a call).
- 5. Press Now.

### **Conference Calls**

- 1. The option for a conference call only becomes active once you are busy on a call
- 2. Select the **Conf** soft key. The active call is placed on hold.
- 3. To add the 3<sup>rd</sup> participant, choose **one** of the following options:
  - Dialling the extension using the dial pad, then select **Join**.
  - Select the redial soft key to add the last dialled number to the conference call. Then select Join.

### **Call Forward**

- 1. Press the main menu key.
- 2. Select Features.
- 3. Then select Call Fwd.
- 4. Enter the destination including the campus code at the beginning, eg. 814500. Add 0 for external nrs.
- 5. Press Enter.
- 6. The Call Fwd icon now appears at the top of your screen.

Please note: that call forwarding to external numbers such as Telkom lines or cellphone numbers incur a cost to the department. Extension must be unlocked to forward to external numbers.

#### Disable a call forward

- 1. To disable the call forward feature,
- 2. Select the main menu key
- 3. Select Features
- 4. Then select Call Fwd followed by Cancel.

### Voicemail

All personnel have access to a Voicemail Service.

- 1. Press the message icon.
- 2. When prompted, enter 1472#
- 3. Follow the prompts to change your password.
- 4. Follow the prompts to record your name. (Optional)
- 5. Follow the prompts to record your personal greeting. (Optional).

END

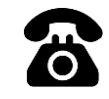

NEED HELP? Contact the IT Service Desk ithelp@up.ac.za Dail Ext. 813051

For more information <u>https://www.up.ac.za/telephony</u>